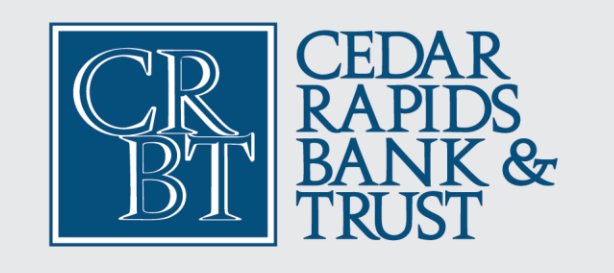

# Mobile Personal Online Banking Experience

# **Using the Mobile Banking App**

Access your online banking on the go by using the Cedar Rapids Bank & Trust Personal Mobile Banking App. The new personal online banking experience on a mobile device is intuitively designed to make banking convenient and flexible.

**Apple users**: After the upgrade, please apply the upgrade for your existing app if automatic updates are enabled on your device or manually upgrade your App.

Android or Google device users: After the upgrade, please delete the existing app and reinstall the new Cedar Rapids Bank & Trust Bank Personal App.

**Important Note**: The look and feel of the mobile app may vary by device type. Once you have started the first time login after the upgrade please do not navigate away from the session. Open a new window or minimize the app screen to easily go back to. If you have any issues during login please contact us at 319.862.2728.

# First time Login after Upgrade

- 1. **Open** the updated or newly installed personal App.
- 2. Enter the username and password that you used for online banking prior to the upgrade.
- 3. Click Log In.

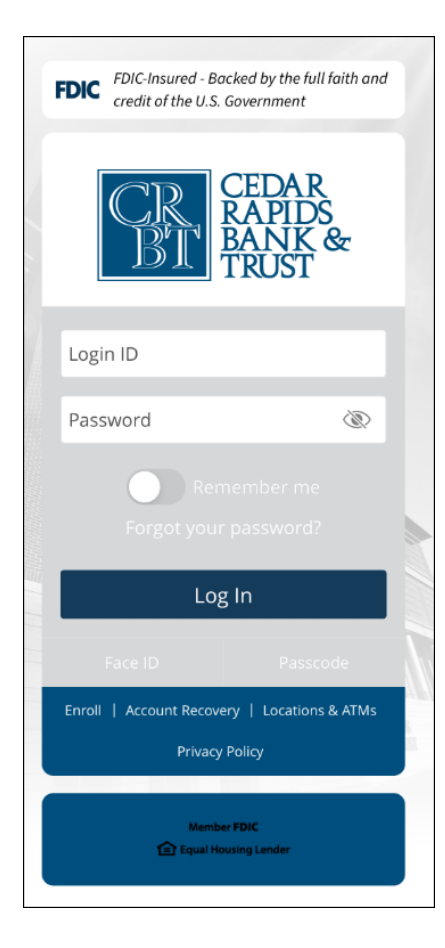

- 4. Choose a method to receive a secure access code. Possible methods may vary by what information you have on file with Cedar Rapids Bank & Trust:
  - a. Call me Voice call
  - b. Text me SMS text message
  - c. Email me

| Choose a delivery method you can readily access. Add code delivery options in Security<br>Preferences under SETTINGS. | ×         |
|----------------------------------------------------------------------------------------------------|-----------|
|                                                                                                    | Click One |
| Please select a target:                                                                                               |           |
| Call me: (XXX) XXX-6- 0                                                                                               |           |
| Text me: (XXX) XXX-6 0                                                                                                |           |
| Email me: dsxxx@qcxx.com                                                                                              |           |
| Back                                                                                                    |           |

5. Enter the 6 digit code provided to you in the call, text or email and click **Submit**.

| CR<br>BI | CEDAR<br>RAPIDS<br>BANK &<br>TRUST | <sup>b</sup> z | Perso<br>Online Ba | nal |  |
|----------|------------------------------------|----------------|--------------------|-----|--|
|          | Enter your Secu                    | re Acces       | s Code             |     |  |
| 568249   |                                    |                |                    |     |  |
|          | Back                               |                | Submit             |     |  |

- 6. Create a new password following the password policy provided and enter the password again for confirmation.
- 7. Click Change Password or Submit.
- 8. Choose whether to register your device for future logins.

| CEDAR<br>RAPIDS<br>BANK &<br>TRUST  | Personal<br>Online Banking |
|-------------------------------------|----------------------------|
| Device Registra<br>Access Code Acce | tion<br>epted.             |
| Do Not Register I                   | Device                     |
| Register Devi                       | ce                         |

Congratulations you have logged into your updated Mobile Banking App!

• Click on any **Account tile** for more details about that account.

| 8:1                              | 7 36°                                                                         |                                                                | 🖸 19 5G л 57% 🛢                                |
|----------------------------------|-------------------------------------------------------------------------------|----------------------------------------------------------------|------------------------------------------------|
| Me                               | nu                                                                            |                                                                | More                                           |
| Pleas<br>Histo<br>right<br>Trans | e click the accou<br>ry. You may also<br>hand corner of t<br>sfer between acc | nt tile to view<br>click the three<br>he tile to com<br>ounts. | your Account<br>e dots in the<br>plete a Quick |
| ඊ                                | Money Man<br>Take the work of<br>finances.<br>Get Started                     | <b>ager</b><br>out of staying                                  | on top of your                                 |
| AC                               | COUNTS                                                                        |                                                                | :                                              |
|                                  | FREE CHECKIN<br>Current Balance<br>Available Balance                          | IG 07                                                          | \$36.00<br>\$36.00                             |
|                                  | FREE CHECKIN<br>Current Balance<br>Available Balance                          | IG 413                                                         | \$0.00<br>\$0.00                               |
|                                  | FREE CHECKIN<br>Current Balance<br>Available Balance                          | IG 80                                                          | <b>\$969.00</b><br>\$969.00                    |
|                                  |                                                                               |                                                                |                                                |
| θ                                | Link Accoun<br>View vour bala                                                 | i <b>t</b><br>nce and histor                                   | v from other banks                             |
|                                  |                                                                               | 0                                                              |                                                |

|                                  | <b>₫ ≌ 5G</b> al 56%i                                                                                                    | 1                                                                                                    |
|----------------------------------|----------------------------------------------------------------------------------------------------|----------------------------------------------------------------------------------------------------|
|                                  |                                                                                                    |                                                                                                    |
|                                  |                                                                                                    |                                                                                                    |
| HECKING X<br>d: March 13, 2025 8 | XXXXX0 7                                                                                                    |                                                                                                    |
| 6.00<br>le Balance               | \$36.00<br>Current Balance                                                                                                    |                                                                                                    |
| Details & Setting                | 5                                                                                                    |                                                                                                    |
| C                                | ג לג לג                                                                                                    | :                                                                                                    |
| т                                | - <b>\$1.00</b><br>\$36.00                                                                                                    | :                                                                                                    |
| SETTY                            | + <b>\$2.00</b><br>\$37.00                                                                                                    | :                                                                                                    |
| SETTY                            | - <b>\$2.00</b><br>\$35.00                                                                                                    | :                                                                                                    |
| SE TYLER                         | + <b>\$4.00</b><br>\$37.00                                                                                                    | :                                                                                                    |
| 'SON                             | + <b>\$3.00</b><br>\$32.00                                                                                                    | :                                                                                                    |
| : Fee                            | - \$1.00                                                                                                    | :                                                                                                    |
|                                  | HECKING X<br>d: March 13, 2025 8<br>6.00<br>le Balance<br>Details & Settings<br>C<br>T<br>SETTY<br>SETTY<br>SETTY<br>SETTY<br>SETTY<br>SETTY<br>SETTY<br>SETTY<br>SETTY<br>SETTY<br>SETTY | 0 W 56.4 56%4         HECKING XXXXX0       7         d: March 13, 2025 8:16 AM         6.00       \$36.00         le Balance       Current Balance         Details & Settings         Q       \$\$\$         T       \$\$100         SETTY       \$\$2.00         SETTY       \$\$2.00         SON       \$\$32.00         SETTY       \$\$2.00         SETTY       \$\$2.00         SETTY       \$\$2.00         SETTY       \$\$3.00         SON       \$\$3.00         SETTY       \$\$3.00 |

• Click on the **Menu** to access additional online banking features. Remember location of buttons such as the menu or the overall look and feel may vary slightly by device type.

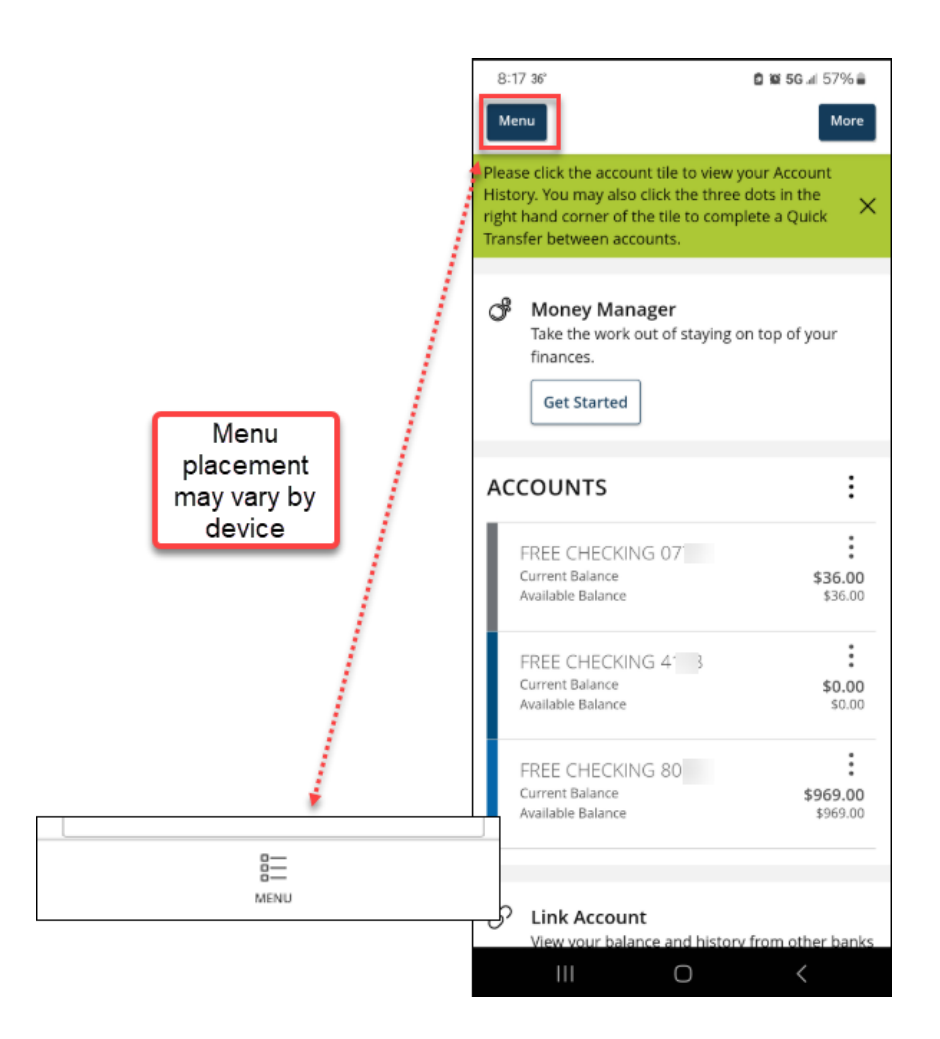

• Use the Menu to select Move Money, Bill Pay and more.

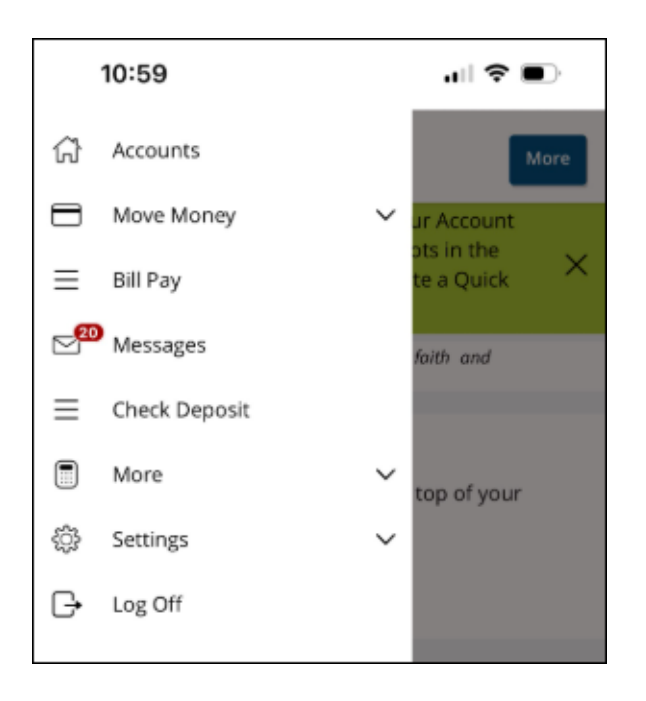

#### **Move Money**

• Use the **Move Money** section to complete a Funds Transfer, request a Stop Payment, complete a Loan Payment, send money with *Zelle* or make and manage an External Transfer.

| 8:17 36°                 | 🖨 🖼 5G 🕼 57% 🚔                          |
|--------------------------|-----------------------------------------|
| Accounts                 | More                                    |
| Move Money               |                                         |
| Funds Transfer           | $_{ m in the}$ $_{ m in Quick}$ $	imes$ |
| Stop Payment             |                                         |
| Loan Payment             | ) of your                               |
| Send Money with Zelle®   |                                         |
| Manage External Accounts |                                         |
| Bill Pay                 |                                         |
| 8 Messages               |                                         |
| More                     | \$36.00                                 |
| Settings                 | \$36.00                                 |
| Log Off                  | \$0.00                                  |
|                          | \$0.00<br>\$0.00                        |
|                          | h other banks                           |
|                          | <                                       |

#### Move Money – Funds Transfer

• Select the **To** and **From Account**, set an **Amount**, select **One time** or **Recurring**, choose a **Date/Date Range**, add an optional **Note** and **Transfer**.

| 8:18 36                                                               | <b>₫ ≌ 5G</b> ₄ 56% <b>ਛ</b>         |
|-----------------------------------------------------------------------|--------------------------------------|
| Menu                                                                  |                                      |
| /iew online transfer history in th<br>or Right Hand Pane of Funds Tra | e Activity Center 🛛 🗙<br>nsfer page. |
| Funds Transfer                                                        | Transfer activity                    |
| From Account                                                          |                                      |
|                                                                       | $\sim$                               |
| To Account                                                            |                                      |
|                                                                       | $\sim$                               |
| Amount                                                                |                                      |
| \$                                                                    | 0.00                                 |
| Frequency                                                             |                                      |
| One time transfer                                                     | $\sim$                               |
| Transfer Date                                                         |                                      |
| 3/13/2025                                                             | ŧ                                    |
| Memo (optional)                                                       |                                      |
|                                                                       |                                      |
| III O                                                                 | <                                    |

# Move Money – Stop Payment

• Request a Stop Payment on a Single Check or Multiple Checks by completing the form.

| 8:18 36                                                                                                    | <b>© 102 5G</b> all 56% <b>≘</b>                                                      |
|----------------------------------------------------------------------------------------------------|---------------------------------------------------------------------------------------|
| Menu                                                                                                    |                                                                                       |
| Stop Payment Orders expir<br>continue the Stop Order, yo<br>request after the expiration<br>for applicable Stop Paymen | e after 6 months. To<br>ou must re-enter the<br>b. See our Fee Schedule X<br>at fees. |
| Stop Payment                                                                                                    |                                                                                       |
| Complete the fields below the request based on known parts                                                             | to make a stop payment<br>ayment information.                                         |
| Request type                                                                                                    |                                                                                       |
| Single Check                                                                                                    |                                                                                       |
| O Multiple Checks                                                                                                    |                                                                                       |
| Account                                                                                                    |                                                                                       |
| Select an account                                                                                                    | $\sim$                                                                                |
| Check number                                                                                                    |                                                                                       |
|                                                                                                    |                                                                                       |
| Check amount                                                                                                    |                                                                                       |
| Check amount                                                                                                    | \$0.00                                                                                |
| Check amount                                                                                                    | \$0.00                                                                                |
| Check amount                                                                                                    | \$0.00                                                                                |
| Check amount Check date Pavee name (ontional)                                                                          | \$0.00                                                                                |

#### **Move Money – Loan Payments**

• Make Regular Payments and Principal Payments on your CRBT loans.

| 8 36                                                                                                    | <b>© ₩ 5G</b> // 56%                                                                                                    |
|----------------------------------------------------------------------------------------------------|----------------------------------------------------------------------------------------------------|
| enu                                                                                                    |                                                                                                    |
|                                                                                                    |                                                                                                    |
|                                                                                                    |                                                                                                    |
| Loan Pay                                                                                                    | ments                                                                                                    |
| Please note that<br>prior to 7:00 pm<br>the current busi<br>reminder and do<br>change in cutoff<br>available at the e<br>for the payment | t payments submitted<br>of T will be credited on<br>iness day. This is only a<br>oes not represent a<br>f time. Funds must be<br>end of the business day<br>t to be completed. |
| From                                                                                                    |                                                                                                    |
|                                                                                                    |                                                                                                    |
|                                                                                                    | ~                                                                                                    |
| То                                                                                                    |                                                                                                    |
|                                                                                                    | $\sim$                                                                                                    |
|                                                                                                    |                                                                                                    |
| Payment Type                                                                                                    |                                                                                                    |
|                                                                                                    | $\sim$                                                                                                    |
|                                                                                                    |                                                                                                    |
|                                                                                                    | Submit                                                                                                    |
|                                                                                                    |                                                                                                    |
|                                                                                                    | Class                                                                                                    |
|                                                                                                    | Clear                                                                                                    |
|                                                                                                    |                                                                                                    |
|                                                                                                    |                                                                                                    |
|                                                                                                    | 0 /                                                                                                    |

#### Move Money – Send Money with Zelle

 Access Zelle from mobile banking to easily send money to friends and family or receive payments in return.

|   | Accounts                 |   | More      |
|---|--------------------------|---|-----------|
|   | Move Money               | ~ | ccount    |
|   | Funds Transfer           |   | a Quick   |
|   | Stop Payment             |   |           |
|   | Loan Payment             |   | ofvour    |
| Ľ | Send Money with Zelle®   |   | , or your |
|   | Manage External Accounts |   |           |
|   | Bill Pay                 |   |           |
| 2 | Messages                 |   |           |

#### Move Money – Manage External Accounts

• You can complete a transfer between an External Account you own at another financial institution by setting up the routing and account number. **Micro deposits** will be deposited at the other institutions that you will verify to complete set up. Timing can take two to three days to process between institutions.

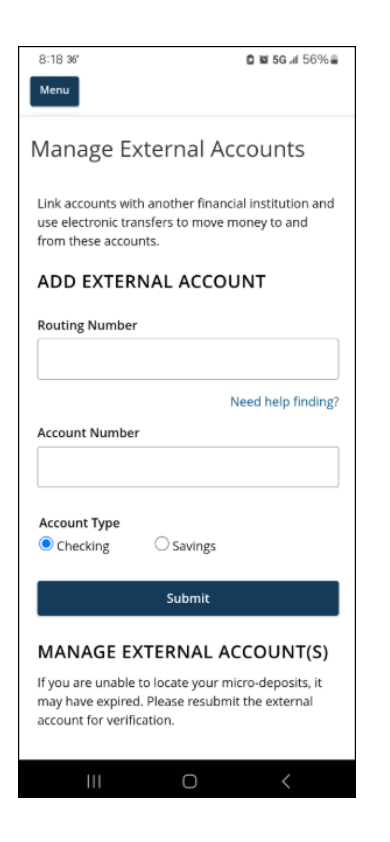

# **Bill Pay**

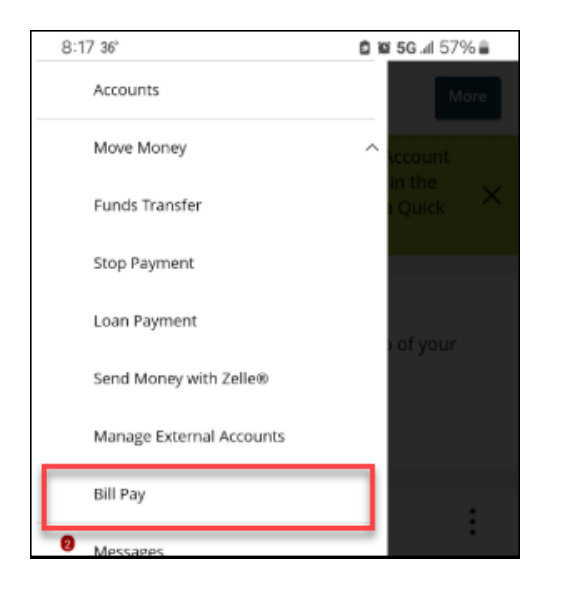

• Pay and manage bills or use other convenient Bill Pay features with this option.

| 8:18 36                                      | <b>₫ ₩ 5G</b> .4 56% ₩ |
|----------------------------------------------|------------------------|
| Menu                                         |                        |
| < Back to Home                               |                        |
| Bill Pay                                     |                        |
| Please select at least one accou<br>Bill Pay | nt below to enroll in  |
| FREE CHECKING XXXXXX8                        | 3 \$969.00             |
| FREE CHECKING XXXXXX0                        | 7 \$36.00              |
| FREE CHECKING XXXXX4                         | 3 \$0.00               |
|                                              |                        |
|                                              |                        |

#### Messages

Messages allow you to communicate with Cedar Rapids Bank and Trust from within your Mobile Banking App.

| 11:39 🚳 36° | <b>0 90 5G</b> л 40% 🛢    |
|-------------|---------------------------|
| Accounts    |                           |
| Move Money  | ~                         |
| Bill Pay    |                           |
| P Messages  | <b>:sful</b><br>2/26/2025 |
| More        | ~                         |
| Settings    | ~ 2/26/2025               |
| Log Off     |                           |
|             |                           |

• Compose and send messages using the pencil edit/compose icon.

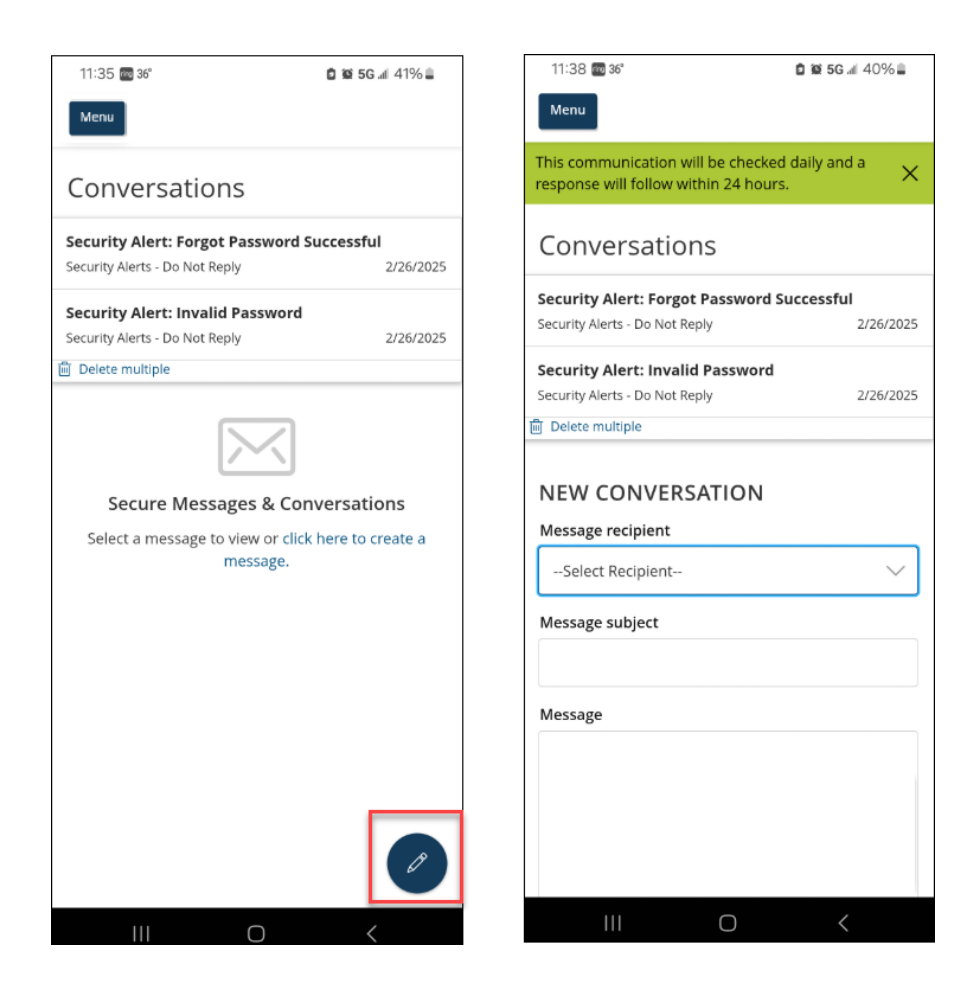

# **Check Deposit**

When enrolled this feature is used to deposit checks by taking a picture using a mobile device. Certain limits or restrictions may apply.

|             |               |   |             | Deposit Check X              |
|-------------|---------------|---|-------------|------------------------------|
| â           | Accounts      |   |             | Deposit Account              |
|             | Move Money    | ~ | ur Account  | Amount                       |
| ≡           | Bill Pay      |   | ts in the X | \$0.00                       |
| 2 <b>20</b> | Messages      | _ | faith and   | Front of check Back of check |
| ≡           | Check Deposit |   |             |                              |
|             | More          | ~ | top of your |                              |
| ŝ           | Settings      | ~ |             | Submit Deposit               |
| G           | Log Off       |   |             | Deposit Check History        |

### The More section of the Menu

This section is where you can find Location and ATM information, order Checks, enroll or access eStatements and more.

| ŵ        | Accounts            |        | More                    |
|----------|---------------------|--------|-------------------------|
|          | Move Money          | $\sim$ | Jr Account              |
| $\equiv$ | Bill Pay            |        | te a Quick              |
| 20       | Messages            |        | faith and               |
| $\equiv$ | Check Deposit       |        |                         |
|          | More                | ^      | top of your             |
|          | Activity Center     |        |                         |
|          | Check Reorder       |        |                         |
|          | ClickSWITCH         |        |                         |
|          | Debit Card Controls |        | :                       |
|          | E-statement         |        | \$0.00                  |
|          | Locations & ATMs    |        | \$0.00                  |
|          | Open New Account    |        | :                       |
| \$       | Settings            | ~      | <b>\$0.00</b><br>\$0.00 |
| G        | Log Off             |        | :                       |
|          |                     |        | \$1 000 00              |

#### More Menu – Activity Center

The Activity Center displays recent transactions that were completed within online banking. To view your completed transaction history, click into the desired account tile on the main screen.

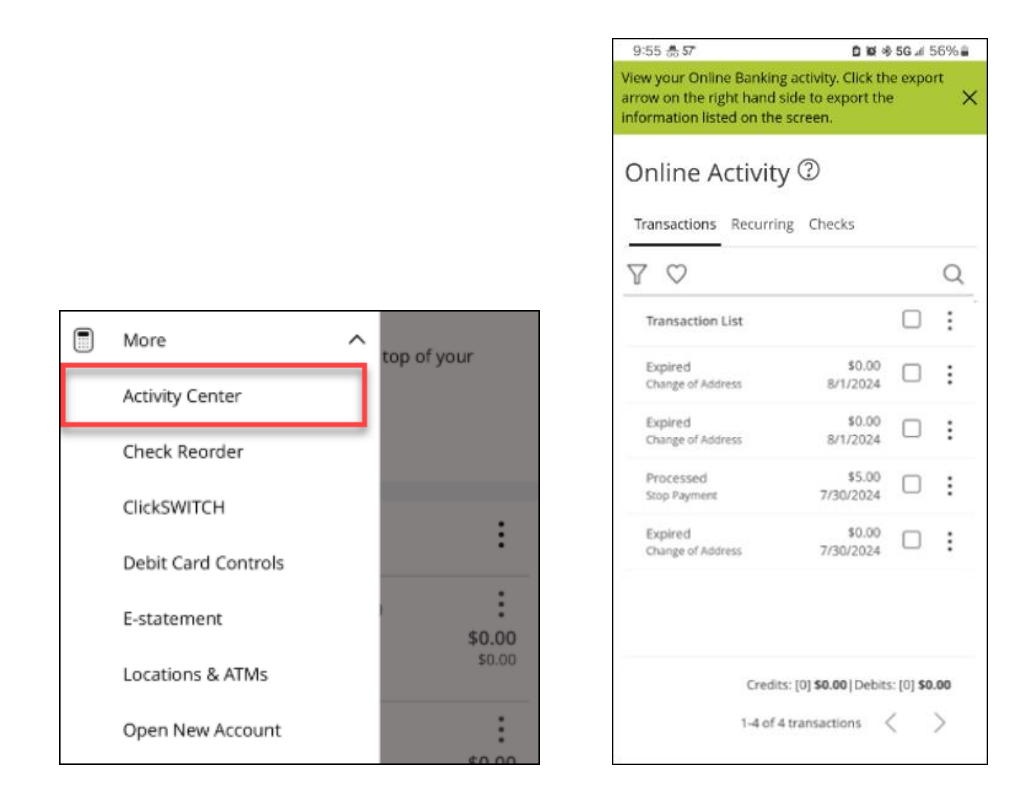

#### More Menu – Check Reorder

• Select the desired account to order Checks from Deluxe.

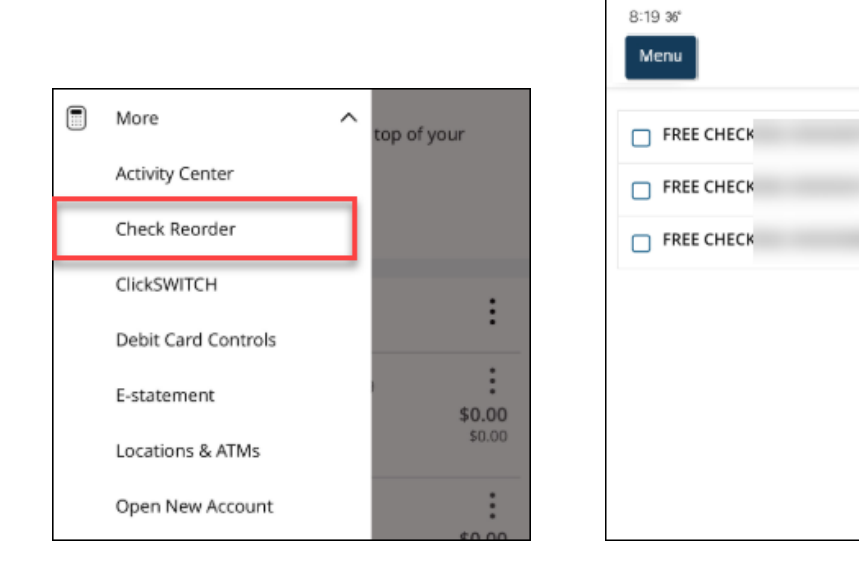

**₫ ₩ 5G** / 56% ₿

7 \$36.00

8 \$0.00

3 \$969.00

### More Menu – ClickSWITCH

 Switch over your accounts to Cedar Rapids Bank & Trust using the convenient ClickSWITCH app.

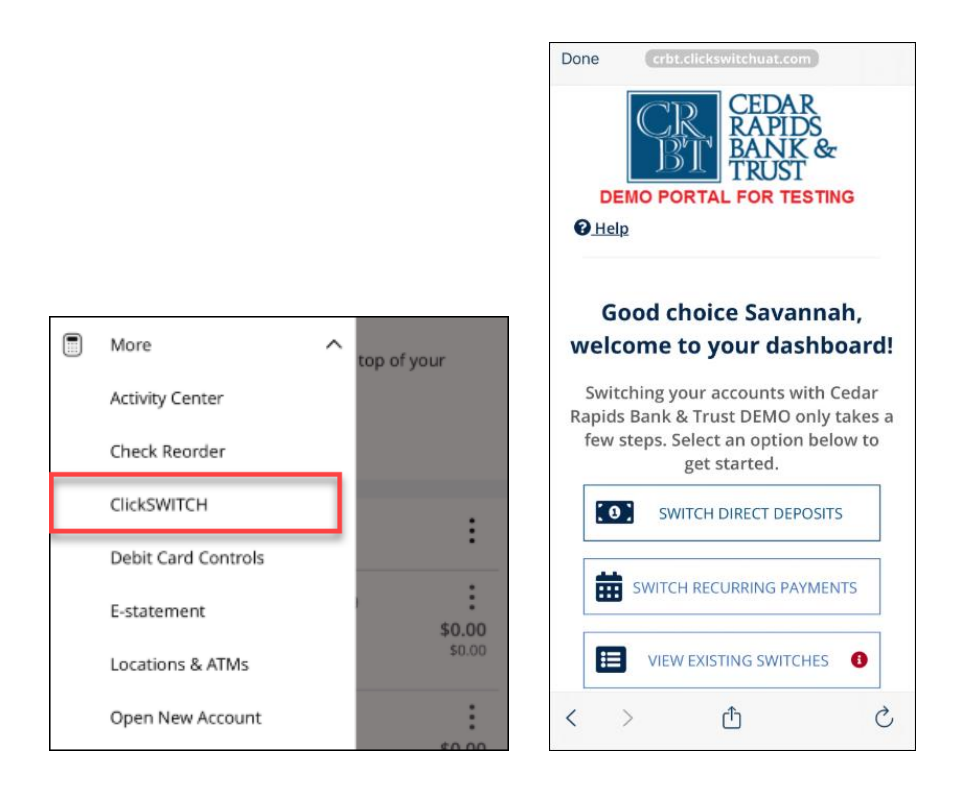

#### More Menu – Debit Card Controls

• Debit Card Controls is where you can set up card alerts and control options within online banking.

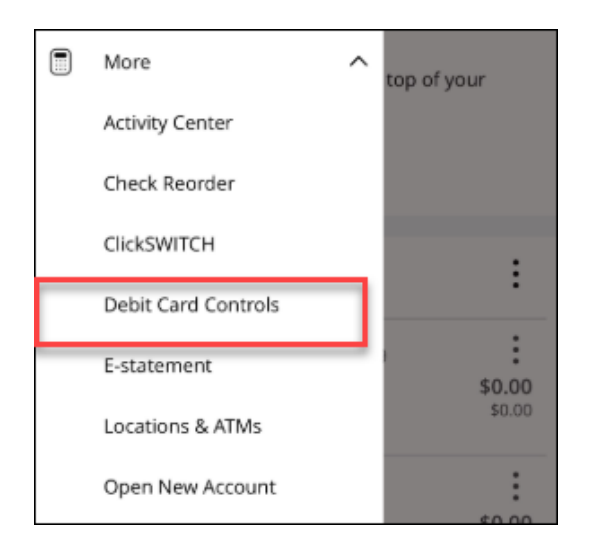

#### More Menu – eStatements

• Enroll for paperless statements or access you eStatements if you are already enrolled.

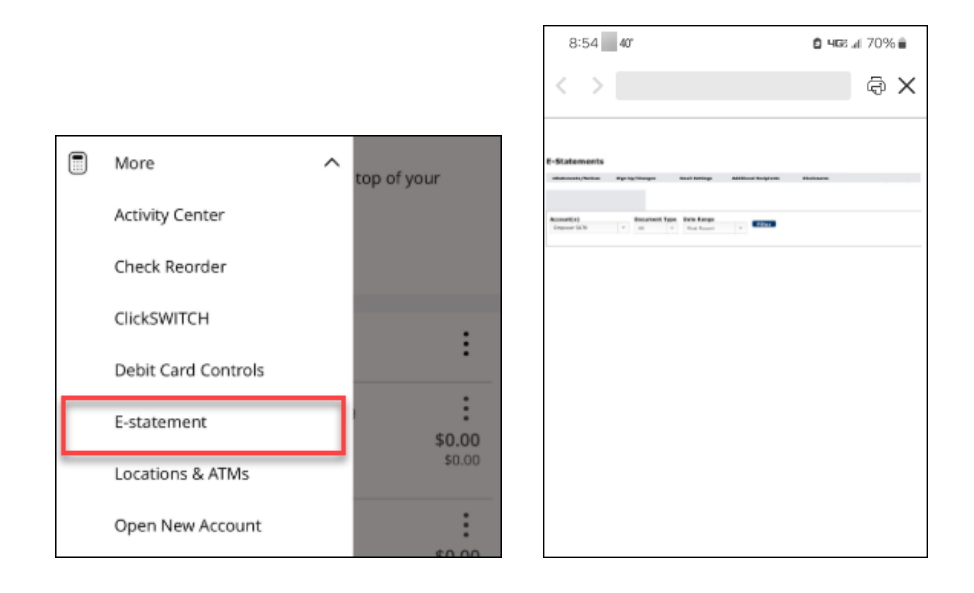

#### More Menu – Locations & ATMs

• Use the map to help you locate CRBT branches and ATMs close to you.

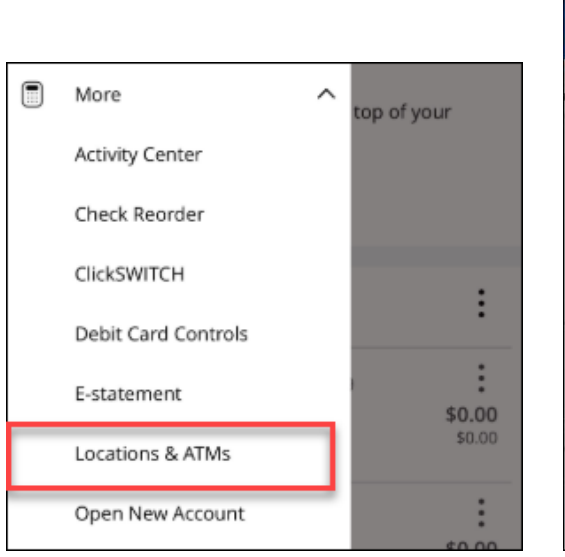

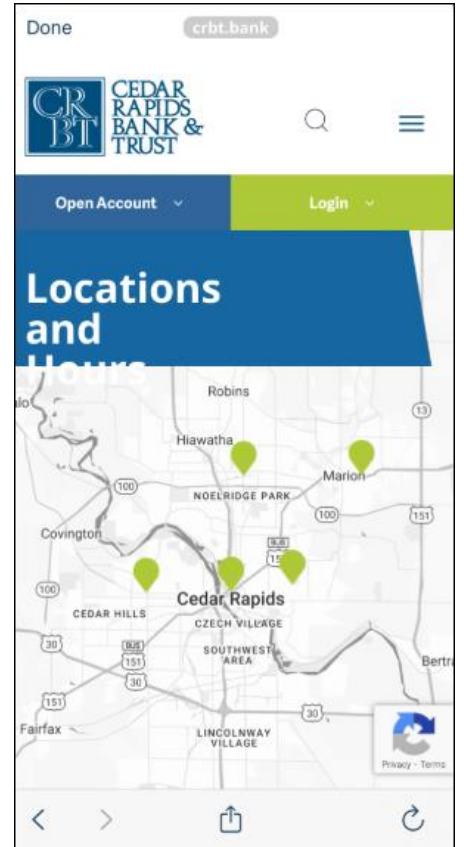

#### More Menu – Open New Account

Open an account online. This takes you to the Cedar Rapids Bank and Trust online account opening on our website.

| More                | ^ | top of your |
|---------------------|---|-------------|
| Activity Center     |   |             |
| Check Reorder       |   |             |
| ClickSWITCH         |   |             |
| Debit Card Controls |   | :           |
| E-statement         |   | \$0.00      |
| Locations & ATMs    |   | \$0.00      |
| Open New Account    |   | :           |

# **Settings**

Settings is where you can perform additional configuration to your mobile banking experience.

| 8:19 36                 | 🖸 🕷 5G 📶 56% 🛢 |
|-------------------------|----------------|
| Accounts                |                |
| Move Money              | ~              |
| Bill Pay                | 00             |
| Ø Messages              | 0              |
| More                    | ~ .00          |
| Settings                | ^              |
| Alerts                  |                |
| Account Preferences     |                |
| Security Preferences    |                |
| Push Notifications      |                |
| Text Banking Enrollment |                |
| Address Change          |                |
| Help                    |                |
| Log Off                 |                |
|                         |                |
|                         |                |
|                         |                |
|                         |                |

#### **Settings – Alerts**

• Set up online banking alerts and reminders to let you know when certain activities take place on your accounts or within online banking.

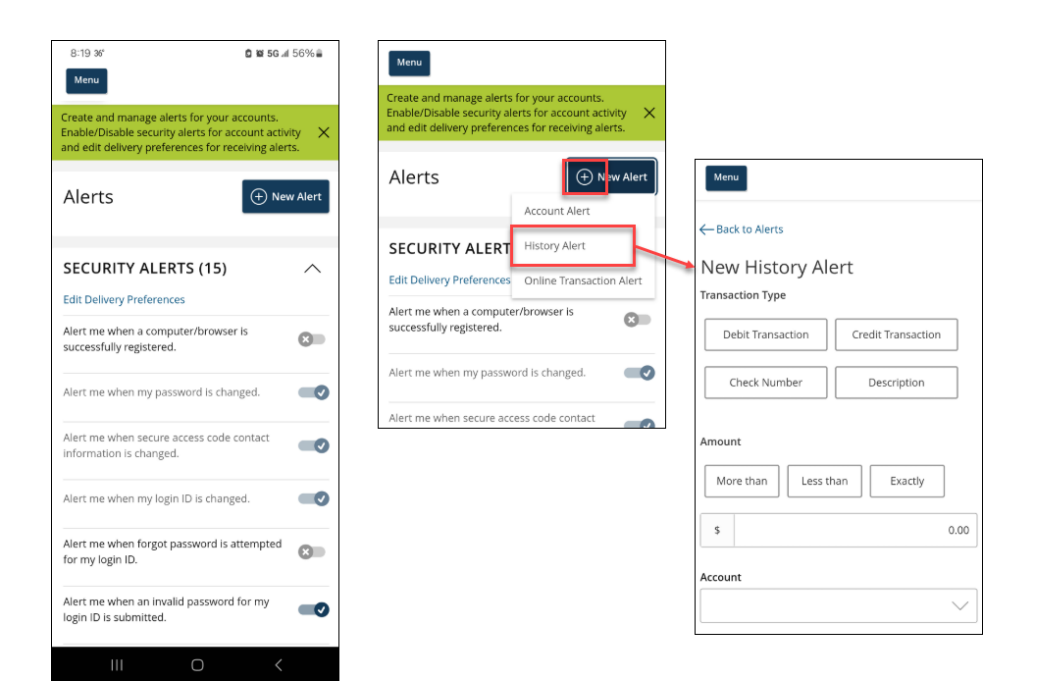

#### **Settings – Account Preferences**

 Update or create Nicknames, change home screen display preferences and more account configurations.

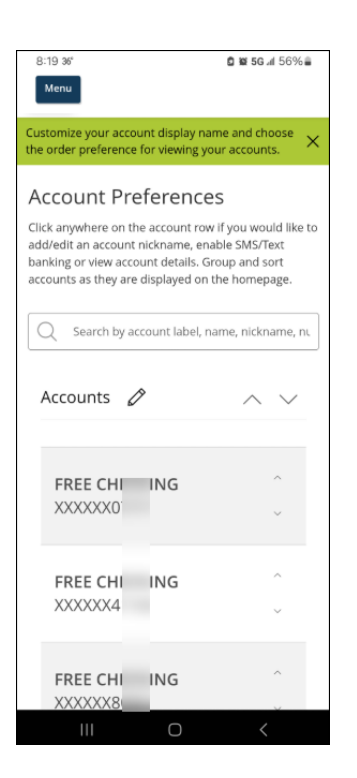

#### **Settings – Security Preferences**

• Change your Password, Login ID or Secure Delivery method for your Secure Access Codes.

| 8:20 36              | 🛢 🗃 5G 📶 56% 🛢 |
|----------------------|----------------|
| Menu                 |                |
| Security Preferences | 5              |
| Change Password      | >              |
| Change Login ID      | >              |
| Secure Delivery      | >              |
| Passcode             | 8              |
| Fingerprint Login    | 8              |
|                      |                |
|                      |                |
|                      |                |
|                      |                |

#### **Settings – Text Banking Enrollment**

Sign up for text bank where you can receive information about transactions and balances via any text enabled device.

| 8:20 36                                                                                                    | 🖸 🖬 5G 🕼 56% 🚔                                                                         |
|----------------------------------------------------------------------------------------------------|----------------------------------------------------------------------------------------|
| Menu                                                                                                    |                                                                                        |
| To enroll, click the ON button, co<br>required fields and Save. Visit Ac<br>Preferences under the SETTINGS<br>Text account viewing.                   | implete the<br>count<br>6 menu to enable                                               |
| Text Enrollment                                                                                                    |                                                                                        |
|                                                                                                    |                                                                                        |
| *Enable and authorize text ban<br>device below.                                                                                                    | king on the mobile                                                                     |
| SMS Text Number                                                                                                    |                                                                                        |
|                                                                                                    |                                                                                        |
| Agree To Terms                                                                                                    |                                                                                        |
| Msg & Data rates may apply.<br>for help. Text STOP to 226563 t<br>message per query.                                                                  | Text <b>HELP</b> to 226563<br>to cancel. Receive 1                                     |
| Terms and Conditions                                                                                                    |                                                                                        |
| Privacy policy                                                                                                    |                                                                                        |
| SUMMARY OF TERMS:<br>By entering your phone number<br>that you agree to the terms of<br>subscribed until you send STO<br>provided by Q2ebanking, Q2eb | er you acknowledge<br>service and are<br>P to Q2 Text Banking,<br>panking Text Banking |

#### Settings – Address Change

• Update the address for some or all of your accounts.

| 8:20 36°<br>Menu                         |                                                                | <b>ඩ 16 5G</b> al 5                                              | 6%    |
|------------------------------------------|----------------------------------------------------------------|------------------------------------------------------------------|-------|
| Addre                                    | ss Change                                                      | 9                                                                |       |
| Complete a<br>address inf<br>accounts. A | and submit this fo<br>formation for one<br>All fields are requ | orm to change your<br>e or more of your<br>ired unless indicated |       |
| Select one o<br>Select at lea            | or more accounts<br>st one account.                            | to change address. F                                             | lease |
|                                          | Select All                                                     | Clear All                                                        |       |
| FREE                                     | CHE                                                            | 7                                                                |       |
| FREE                                     | CHE                                                            | В                                                                |       |
| FREE                                     | CHE                                                            | 3                                                                |       |
| Address 1                                | MERCIAL ST                                                     |                                                                  |       |
|                                          |                                                                |                                                                  |       |
| Address 2 (d                             | optional)                                                      |                                                                  |       |
| Address 2 (<br>Address 2                 | optional)                                                      |                                                                  |       |

#### **Settings – Quick Balance**

When enabled, Quick Balance Settings allow you to check your account balances from the login page without needing to login.

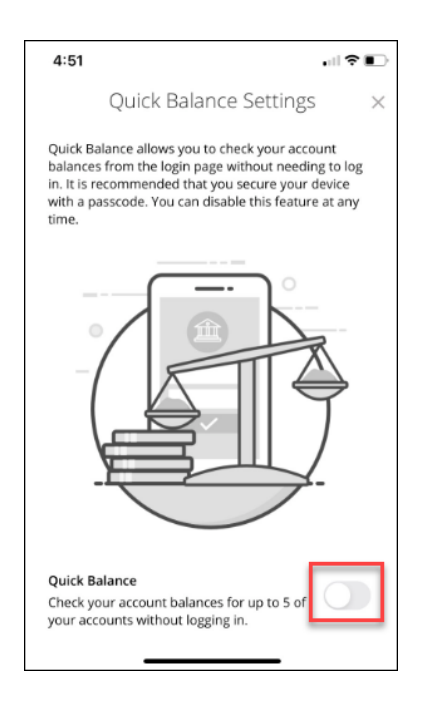

# Settings – Help

The Cedar Rapids Bank and Trust Online Banking App has an easy-to-use help feature with detailed instructions on how to use all of the online banking features.

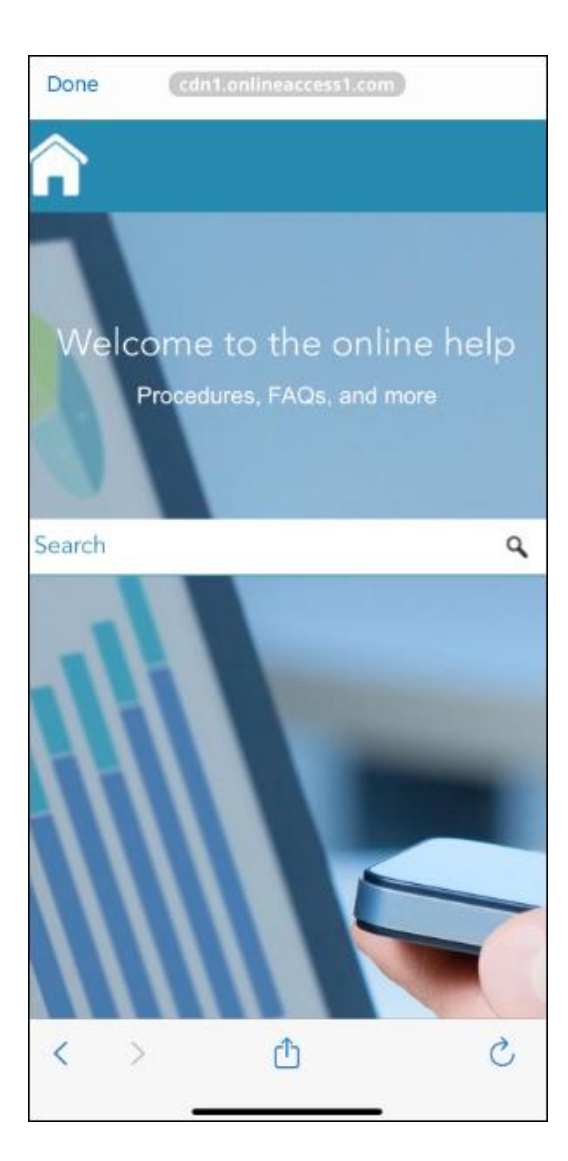